## Thunderbird POP3/IMAP setup

193 Keira Tait Thu, Feb 22, 2018 Office 365 1890

In order to setup email for Thunderbird, open your Thunderbird email client and then go tools > account settings.

On the mail account setup, input your account name (this can be your name or whatever you want to call the account) your email address, and password we provided.

| Mail Account Setup     |                     |                               |  |  |  |  |  |  |  |
|------------------------|---------------------|-------------------------------|--|--|--|--|--|--|--|
| Your <u>n</u> ame:     | Test exchange       | Your name, as shown to others |  |  |  |  |  |  |  |
| Emai <u>l</u> address: | test@exchange.com   |                               |  |  |  |  |  |  |  |
| <u>P</u> assword:      | ••••••              |                               |  |  |  |  |  |  |  |
|                        | ✓ Remember password |                               |  |  |  |  |  |  |  |
|                        |                     |                               |  |  |  |  |  |  |  |
|                        |                     |                               |  |  |  |  |  |  |  |
|                        |                     |                               |  |  |  |  |  |  |  |
|                        |                     |                               |  |  |  |  |  |  |  |
|                        |                     |                               |  |  |  |  |  |  |  |
|                        |                     |                               |  |  |  |  |  |  |  |
|                        |                     |                               |  |  |  |  |  |  |  |
| Get a new acco         | punt                | Continue C <u>a</u> ncel      |  |  |  |  |  |  |  |

when you hit continue you will be able to input the server details, you want to copy the below setup but instead with your email address in the "username" field.

|                        |                |                                           | Mail Acc       | ount S        | etup | 0         |   |                  | > |
|------------------------|----------------|-------------------------------------------|----------------|---------------|------|-----------|---|------------------|---|
| Your <u>n</u> ame:     | test excha     | nge You                                   | r name, as sho | wn to ot      | hers |           |   |                  |   |
| Emai <u>l</u> address: | test@exch      | ange.com                                  |                |               |      |           |   |                  |   |
| Password:              | ••••           |                                           |                |               |      |           |   |                  |   |
|                        | Remen          | nber password                             |                |               |      |           |   |                  |   |
| 1 Thunderbin           | rd failed to f | ind the settings for y<br>Server hostname | your email acc | ount.<br>Port |      | SSL       |   | Authentication   |   |
| Incoming:              | IMAP Y         | outlook.office365.co                      | om             | 993           | ~    | SSL/TLS   | ~ | Autodetect       | * |
| Outgoing: S            | SMTP           | smtp.office365.com                        | ×              | 465           | ۷    | SSL/TLS   | ~ | Autodetect       | ~ |
| Username:              | ncoming:       | test@exchange.com                         | h              |               |      | Outgoing: |   | test@exchange.co | m |
| Get a new acc          | count Ad       | vanced config                             |                |               |      | De test   |   |                  |   |

If you wish to use POP3, which we do not recommend you can instead set the port to "995" for incoming.

You will then need to make new folders in the new account you will have, and drag and drop the email from the old account to the new one, just click on the new account you have created as per the below image.

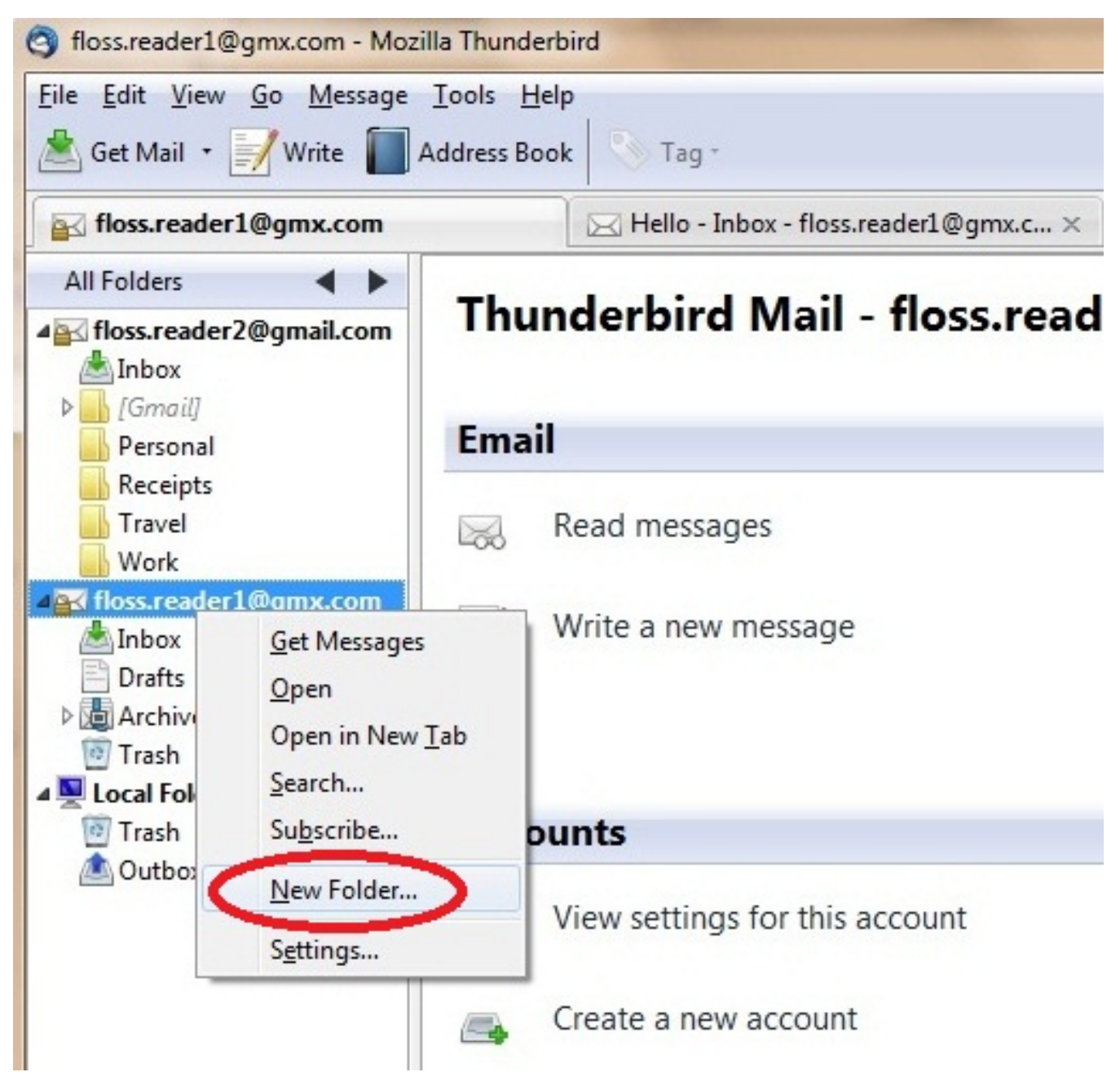

After a couple of days we suggest removing the old account within tools > account settings.

Online URL: <u>https://kb2.ic.uk/article.php?id=193</u>